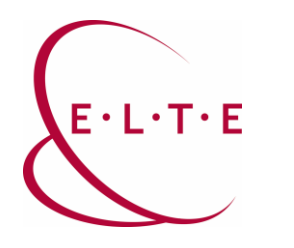

## **Installing SPSS Statistic 30.0 for Windows**

In order to install SPSS Statistics on your device, go to the download page (**szoftver.elte.hu**), and login with your IIG (caesar) ID and password:

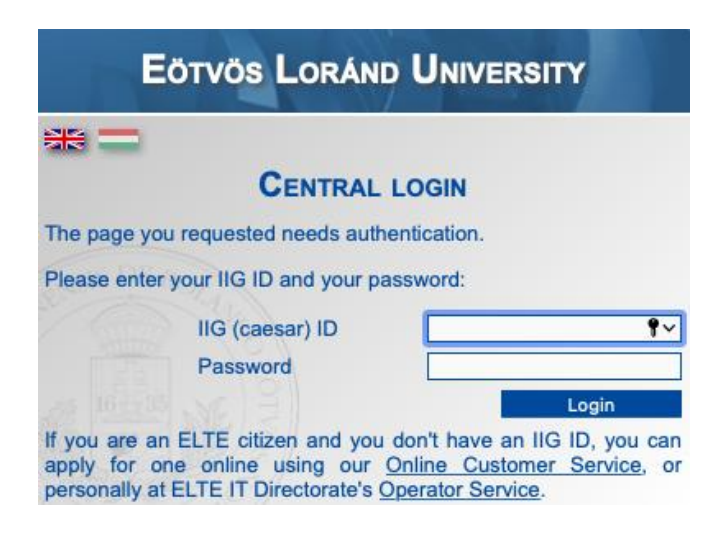

After logging in, select the SPSS\_30 subfolder in the SPSS folder:

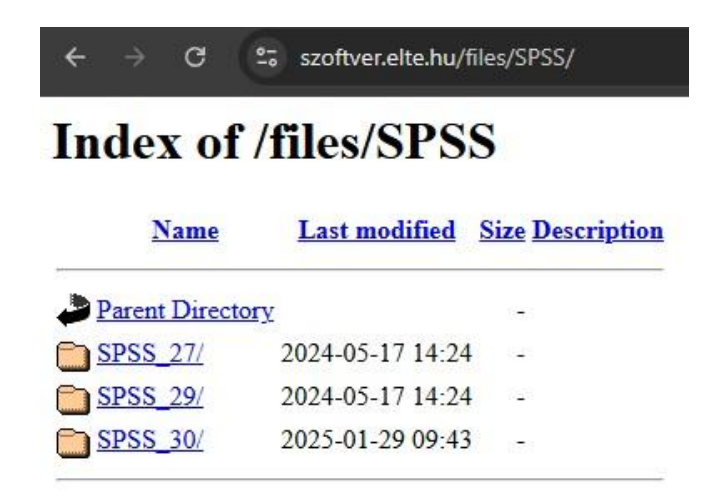

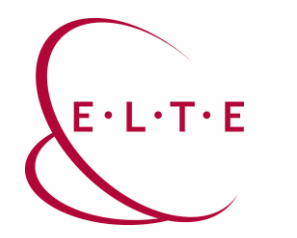

Download SPSS Statistics installer file from the Win folder:

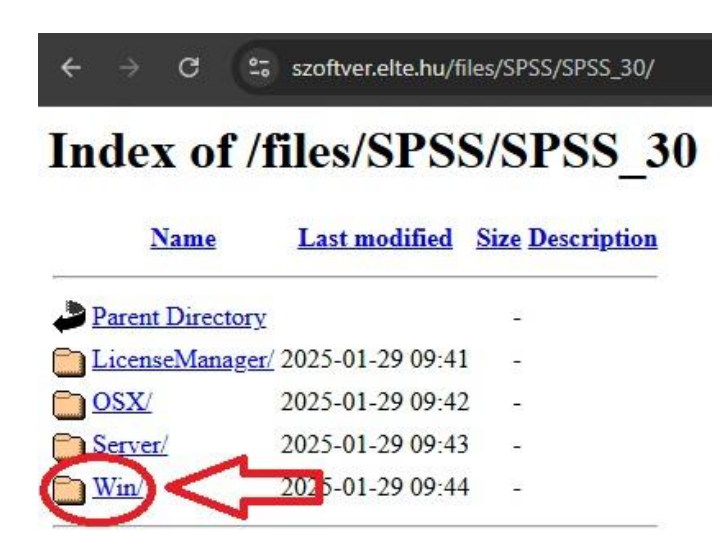

Once your SPSS Statistics installer file has been downloaded, double click on it.

- 0. window: you may see a special request of allowing notifications according to the Windows settings
- 1. window: Preparing installation...
- 2. window: Licensed Materials

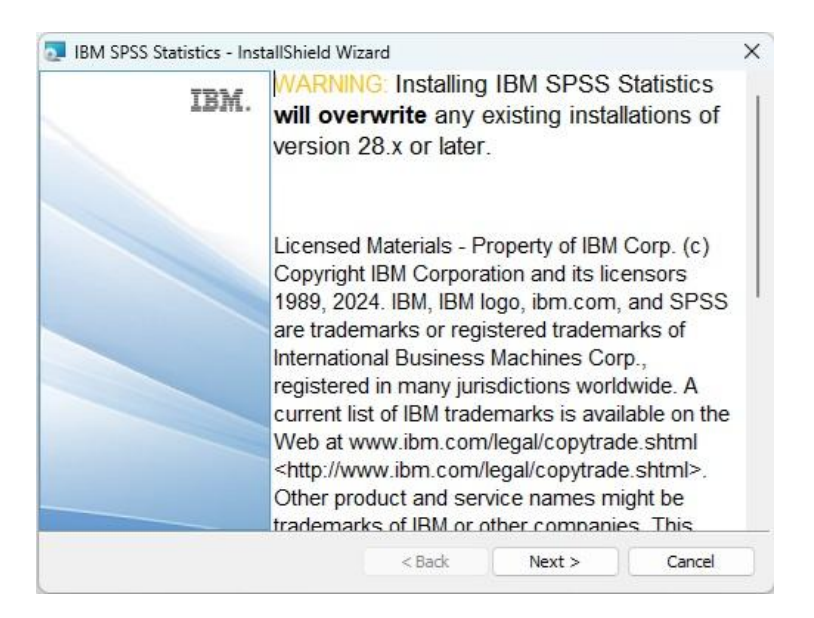

Click Next.

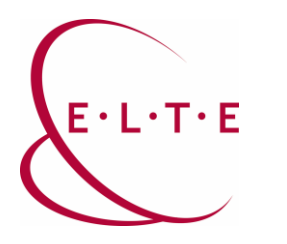

3. window: License Agreement

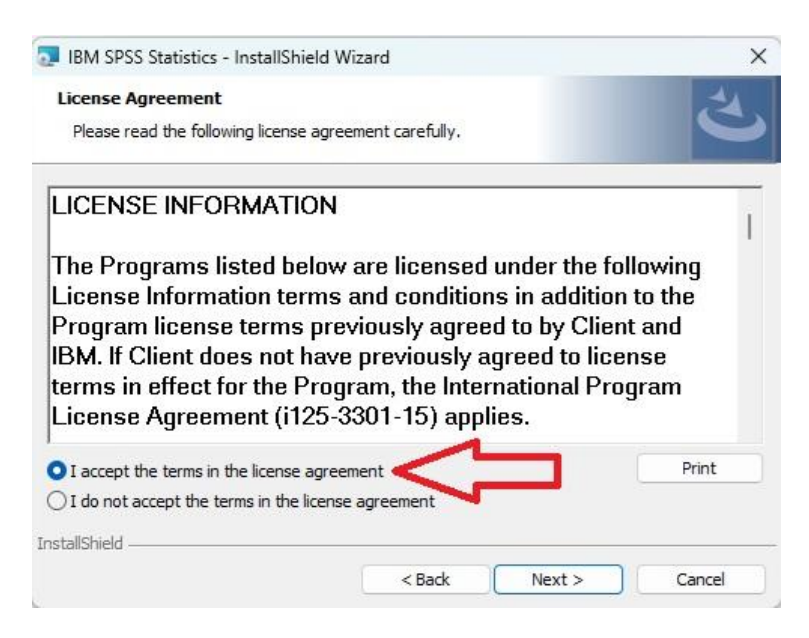

Select I accept the terms in th license agreement, then click Next.

4. window: Destination Folder

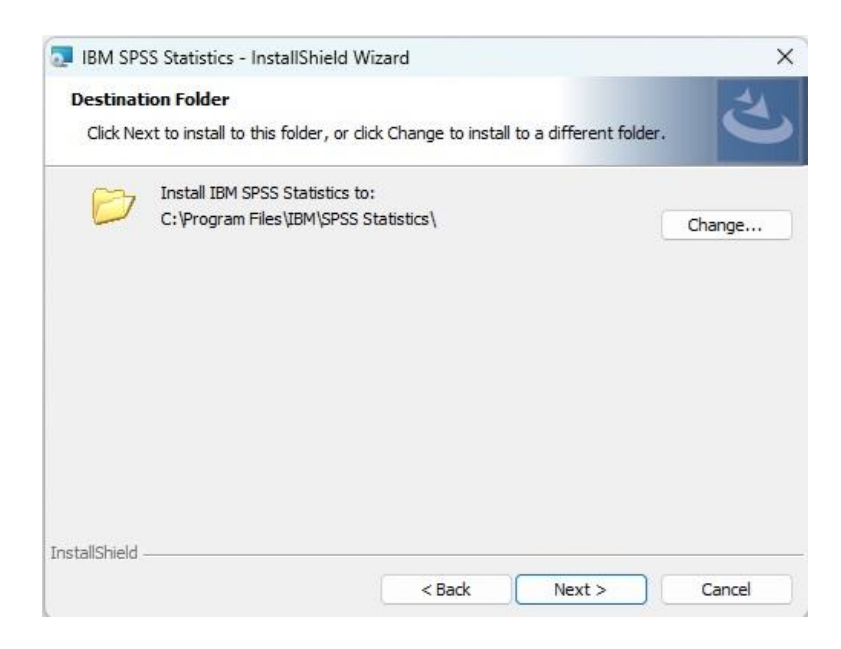

Choose the destination folder, then click Next.

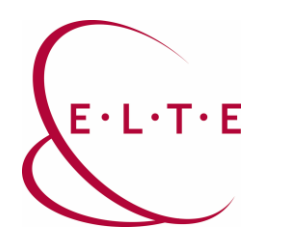

5. window: Ready to Install the Program

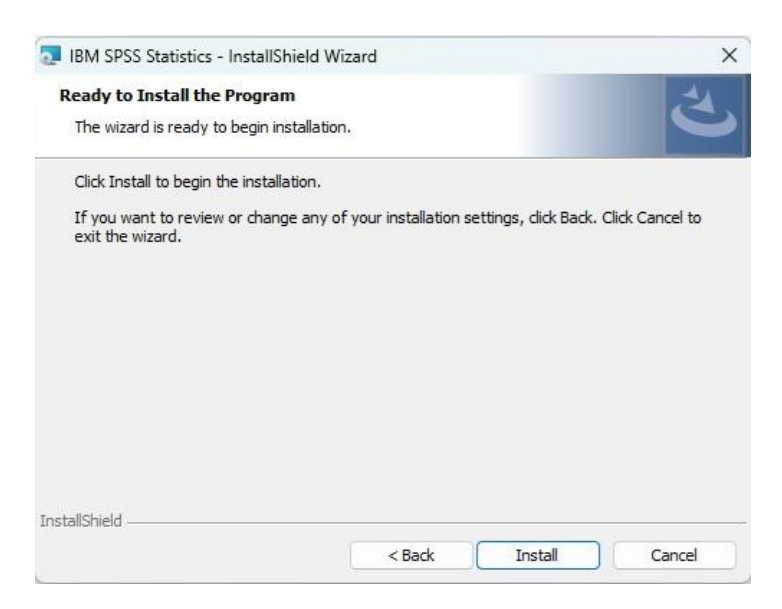

Click Install. The installation process can take a few minutes.

6. window: InstallShield Wizard Completed

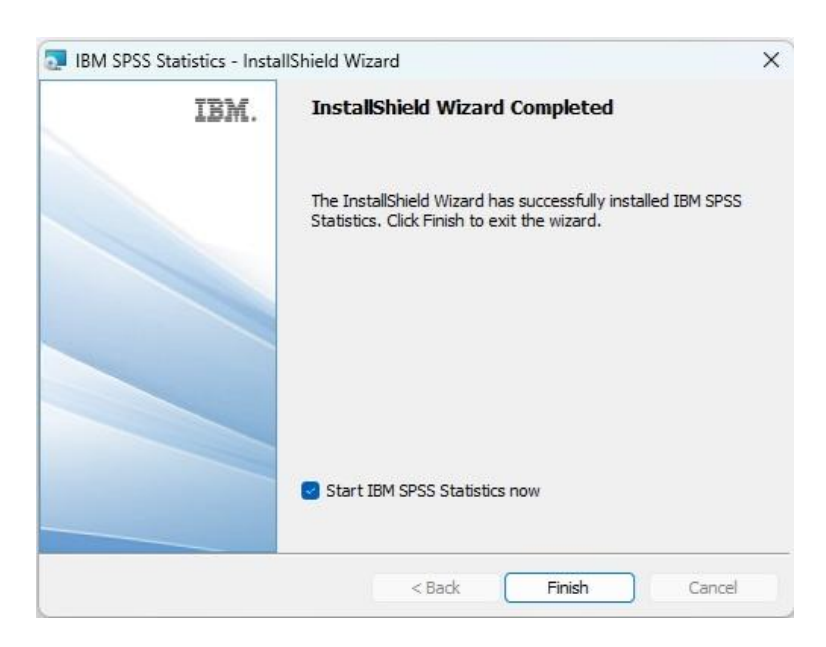

The **Start IBM SPSS Statistics now** box is **checked**. If you would like to authorizing SPSS Statistics now, click **Finish**. If you would like to do this later, uncheck the box, then click **Finish**.

Important Note!!! You can activate and run the application only with using VPN, or the university internet access. Special VPN client software can be downloaded <u>here</u>.

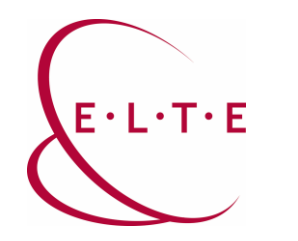

If you have selected the Start IBM SPSS Statistics now option:

7. windows: Activate IBM SPSS Statistics

| Activate IB                         | M SPSS Statistics                                                    |
|-------------------------------------|----------------------------------------------------------------------|
| Activate your subscription or trial | Activate with an authorization code or the License<br>Manager Server |
| Login with IBM ID                   | Launch License Wizard                                                |
|                                     |                                                                      |

## Click Launch License Wizard.

8. window: Product Authorization

| Product Authorization                                                                                                    |       |  |  |
|----------------------------------------------------------------------------------------------------|-------|--|--|
| elect one of the following:                                                                                                    |       |  |  |
| Authorized user license (I purchased a single copy of the product).                                                                            |       |  |  |
| You will be asked to enter the authorization code(s) or license code(s) that you received from IBM.                                            |       |  |  |
| Example Codes                                                                                                    |       |  |  |
|                                                                                                    |       |  |  |
| <ul> <li>Concurrent user license (My organization purchased the product and my administrator gave me a computer na<br/>IP address).</li> </ul> | me or |  |  |
|                                                                                                    |       |  |  |
| Lock Code for this machine is: 4.22445                                                                                                    |       |  |  |
| What is a Lock Code?                                                                                                    |       |  |  |
|                                                                                                    |       |  |  |
|                                                                                                    |       |  |  |
|                                                                                                    |       |  |  |
|                                                                                                    |       |  |  |
|                                                                                                    |       |  |  |
|                                                                                                    |       |  |  |
|                                                                                                    |       |  |  |
|                                                                                                    |       |  |  |
|                                                                                                    |       |  |  |
|                                                                                                    |       |  |  |
|                                                                                                    |       |  |  |
|                                                                                                    |       |  |  |
|                                                                                                    |       |  |  |
|                                                                                                    |       |  |  |
|                                                                                                    |       |  |  |
|                                                                                                    |       |  |  |
|                                                                                                    |       |  |  |
|                                                                                                    |       |  |  |

Select Concurent user license, then click Next.

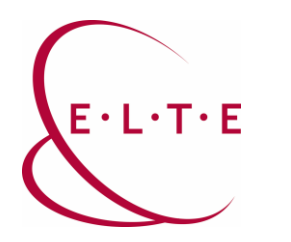

9. windows: Product Authorization

| IBM SPSS Statistics Licensing                                                                                                    |              | - | × |
|----------------------------------------------------------------------------------------------------|--------------|---|---|
| License Manager                                                                                                    |              |   |   |
| You have selected to run IBM SPSS Statistics with licenses from a license manager server. Enter the license manager server name or IP add | Iress below: |   |   |
| License manager server name or IP address:                                                                                                |              |   |   |
| spss.ad.elte.hu                                                                                                    |              |   |   |
|                                                                                                    |              |   |   |
|                                                                                                    |              |   |   |
|                                                                                                    |              |   |   |
|                                                                                                    |              |   |   |
|                                                                                                    |              |   |   |
|                                                                                                    |              |   |   |
|                                                                                                    |              |   |   |

Type **spss.ad.elte.hu** into the input field, then click **Next**.

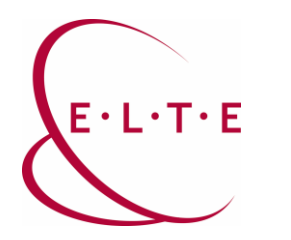

## 10. window: Licensing Completed

| Feature                             | License Status                   | Expires on  |                             |  |
|-------------------------------------|----------------------------------|-------------|-----------------------------|--|
| 1200 - IBM SPSS Statistics          | Network license for version 30.0 | 29-Jan-2026 | Max. simultaneous users 160 |  |
| 1202 - IBM SPSS Regression          | Network license for version 30.0 | 29-Jan-2026 | Max. simultaneous users 160 |  |
| 1203 - IBM SPSS Advanced Statistics | Network license for version 30.0 | 29-Jan-2026 | Max. simultaneous users 160 |  |
| 1205 - IBM SPSS Exact Tests         | Network license for version 30.0 | 29-Jan-2026 | Max. simultaneous users 160 |  |
| 1206 - IBM SPSS Categories          | Network license for version 30.0 | 29-Jan-2026 | Max. simultaneous users 160 |  |
| 1207 - IBM SPSS Missing Values      | Network license for version 30.0 | 29-Jan-2026 | Max. simultaneous users 160 |  |
| 1208 - IBM SPSS Conjoint            | Network license for version 30.0 | 29-Jan-2026 | Max, simultaneous users 160 |  |
| 1210 - IBM SPSS Custom Tables       | Network license for version 30.0 | 29-Jan-2026 | Max. simultaneous users 160 |  |
| 1211 - IBM SPSS Complex Samples     | Network license for version 30.0 | 29-Jan-2026 | Max. simultaneous users 160 |  |
| 1212 - IBM SPSS Decision Trees      | Network license for version 30.0 | 29-Jan-2026 | Max. simultaneous users 160 |  |
| 1213 - IBM SPSS Data Preparation    | Network license for version 30.0 | 29-Jan-2026 | Max. simultaneous users 160 |  |
| 1216 - IBM SPSS Forecasting         | Network license for version 30.0 | 29-Jan-2026 | Max. simultaneous users 160 |  |
| 1218 - IBM SPSS Neural Networks     | Network license for version 30.0 | 29-Jan-2026 | Max. simultaneous users 160 |  |
| 1219 - IBM SPSS Direct Marketing    | Network license for version 30.0 | 29-Jan-2026 | Max. simultaneous users 160 |  |
| 1220 - IBM SPSS Bootstrapping       | Network license for version 30.0 | 29-Jan-2026 | Max. simultaneous users 160 |  |
| 1221 - IBM SPSS Statistics Base     | Network license for version 30.0 | 29-Jan-2026 | Max. simultaneous users 160 |  |

Once your **Authorization** has finished successfully, you should see this window above.

Click **Finish**, then the program will restart.

If you have any problems or questions, please contact our IIG colleagues and visit the http://iig.elte.hu/szoftver/spss page.

## **ELTE IT Directorate**